กิตติกรรมประกาศ

บทคัดย่อภาษาไทย บทคัดย่อภาษาอังกฤษ

THURDON BIONIN

สารบาญตาราง

สารบาญรูป

บทที่ 1 บทนำ

1.1 หลักการและเหตุผล

1.2 วัตถุประสงค์ของการศึกษา
1.3 ประโยชน์ที่ได้รับจากการศึกษา

1.4 แผนดำเนินการ ขอบเขตและวิธีการศึกษา

1.5 สถานที่ที่ใช้ในการคำเนินการศึกษาและรวบรวมข้อมูล

- 1.6 เครื่องมือที่ใช้ในการพัฒนา
- 1.7 คำจำกัดความที่ใช้ในการศึกษา

| บทที่ 2 | เอก | สารและงานวิจัยที่เกี่ยวข้อง                       | 11                     |
|---------|-----|---------------------------------------------------|------------------------|
|         | 2.1 | ด้านสาธารณสุข                                     | 11                     |
|         |     | 2.1.1 การดำเนินงานทางระบาดวิทยา                   | <b>9</b> <sup>11</sup> |
|         |     | 2.1.2 การเฝ้าระวังทางระบาดวิทยา                   | 12                     |
|         |     | 2.1.3 เครื่องมือที่ใช้ในการเฝ้าระวังทางระบาควิทยา | 13                     |
|         |     | 2.1.4 บทบาทหน้าที่ด้านการเฝ้าระวังทางระบาดวิทยา   |                        |
|         |     | ของหน่วยงานในเครือข่ายระบบเฝ้าระวังโรก ในจังหวัด  | 14                     |
|         |     | 2.1.5 รายละเอียดเกณฑ์มาตรฐานและตัวชี้วัด          | 17                     |
|         |     |                                                   |                        |

2.2 งานวิจัยที่เกี่ยวข้อง

ฉ

สารบาญ

หน้า

ค

٩

จ

ฌ

ល្ង

1

1

3

3

3

6

6

8

### สารบาญ (ต่อ)

| , AREHA ,                                                                                                    | าน้ำ |
|----------------------------------------------------------------------------------------------------|------|
| บทที่ 3 การศึกษาและการวิเคราะห์ระบบงานเดิม                                                                                                    | 23   |
| 3.1 การศึกษาและวิเคราะห์ระบบงานเดิม                                                                                                    | 23   |
| 3.2 ผู้ใช้งานระบบที่เกี่ยวข้อง                                                                                                    | 26   |
| 3.3 ข้อจำกัดและปัญหาระบบงานปัจจุบัน                                                                                                    | 26   |
| 3.4 ความต้องการระบบใหม่                                                                                                    | 27   |
| บทที่ 4 การออกแบบระบบและฐานข้อมูล                                                                                                    | 29   |
| 4.1 ส่วนการออกแบบระบบ                                                                                                    | 29   |
| 4.2 ส่วนการออกแบบฐานข้อมูล                                                                                                    | 38   |
| 4.3 ส่วนของการออกแบบความสัมพันธ์ของระบบฐานข้อมูล                                                                                                    | 51   |
|                                                                                                    |      |
| บทที่ 5 การออกแบบการแสดงผล                                                                                                    | 52   |
| 5.1 การออกแบบหน้าแรกของระบบ                                                                                                    | 52   |
| 52 การออกแบบหน้าเว็บเพจ ระบบผู้ใช้ประเภทต่าง ๆ                                                                                                    | 55   |
| 5.3 การออกแบบหน้าจอรายงาน                                                                                                    | 59   |
| บทที่ 6 สรปผลการศึกษาและข้อเสนอแนะ                                                                                                    | 61   |
| 6.1 ส่วนประกอบของแบบสอบถาม                                                                                                    | 61   |
| 6.2 ผลที่ได้รับจากแบบสอบถาม                                                                                                    | 62   |
| 6.3 ปัญหาและอุปสรรค                                                                                                    | 67   |
| 6.4 ข้อจำกัดของระบบ                                                                                                    | 67   |
| 6.5 ข้อเสนอแนะและแนวทางในการปรับปรุง 🧧 S C Markovice S C Markovice S C | 68   |

#### บรรณานุกรม

สารบาญ (ต่อ)

|                                          | หน้า                                                                                                    |
|------------------------------------------|----------------------------------------------------------------------------------------------------|
| ภาคผนวก                                  | 71                                                                                                    |
| ภาคผนวก ก คู่มือการติดตั้งระบบ           | 72                                                                                                    |
| ภาคผนวก ข คู่มือการใช้งาน                | 93                                                                                                    |
| ภาคผนวก ค ตัวอย่างแบบรายงานต่าง ๆ        | 112                                                                                                    |
| ภาคผนวก ง ตัวอย่างแบบประเมินผลการใช้ระบบ | 120                                                                                                    |
| ประวัติผู้เขียน<br>4 UNIVERSI            | 123<br>56<br>56<br>56<br>56<br>56<br>50<br>50<br>50<br>50<br>50<br>50<br>50<br>50<br>50<br>50<br>50<br>50<br>50 |

ลิขสิทธิ์มหาวิทยาลัยเชียงใหม่ Copyright<sup>©</sup> by Chiang Mai University All rights reserved

Ճ

#### สารบาญตาราง

| ตารา | a                                            | หน้า        |
|------|----------------------------------------------|-------------|
| 4.1  | ชนิดข้อมูล (Data type)                       | 38          |
| 4.2  | แสดงข้อมูลตารางฐานข้อมูลที่ใช้ทั้งหมดของระบบ | 39          |
| 4.3  | รายละเอียดตาราง User                         | 40          |
| 4.4  | รายละเอียดตาราง Dhf_pt                       | 41          |
| 4.5  | รายละเอียดตาราง Invest_dhf                   | 42          |
| 4.6  | รายละเอียดตาราง Rate_DHF                     | 44          |
| 4.7  | รายละเอียดตาราง E-mail                       | 44          |
| 4.8  | รายละเอียดตาราง guestbook                    | 45          |
| 4.9  | รายละเอียดตาราง Office                       | 46          |
| 4.10 | รายละเอียคตาราง Office_group                 | 46          |
| 4.11 | รายละเอียคตาราง Moo                          | 47          |
| 4.12 | รายละเอียดตาราง Moo_POP                      | 47          |
| 4.13 | รายละเอียคตาราง Tambol                       | 48          |
| 4.14 | รายละเอียคตาราง Tam_POP                      | 48          |
| 4.15 | รายละเอียดตาราง Amphur                       | 49          |
| 4.16 | รายละเอียคตาราง Amp_POP                      | 49          |
| 4.17 | รายละเอียคตาราง Diagnosis                    | 50          |
| 4.18 | รายละเอียดตาราง Title                        | 50          |
| 6.1  | ตารางแสดงกะแนนประสิทธิภาพ<br>Mai Unive       | 63<br>rsity |
|      |                                              |             |

## สารบาญรูป

| รูป  |                                                             | หน้า |
|------|-------------------------------------------------------------|------|
| 2.1  | แสดงข่ายการเฝ้าระวังทางระบาดวิทยา                           | 16   |
| 2.2  | แสดงใหลเวียนข้อมูลการรายงานโรค                              | 17   |
| 3.1  | แผนภูมิการเฝ้าระวังและการสอบสวนโรคไข้เลือดออก ระบบเดิม      | 25   |
| 3.2  | แผนภูมิการเฝ้าระวังและการสอบสวนโรคไข้เลือดออก ระบบใหม่      | 28   |
| 4.1  | แผนภาพบริบท (Context Diagram)                               |      |
|      | ของระบบสารสนเทศการเฝ้าระวังและควบคุมโรคไข้เลือดออก          | 29   |
| 4.2  | Process Hierarchy Chat                                      | 31   |
| 4.3  | แผนผังกระแสข้อมูล (Dataflow Diagram)                        |      |
|      | ของระบบสารสนเทศการเฝ้าระวัง และควบคุมโรคไข้เลือดออก ระดับ 0 | 32   |
| 4.4  | แผนภาพกระแสข้อมูลระคับ 1 ระบบความปลอดภัย                    | 33   |
| 4.5  | แผนภาพกระแสข้อมูลระดับ 1 ระบบการบริหารจัดการระบบ            | 34   |
| 4.6  | แผนภาพกระแสข้อมูลระดับ 1 ระบบการปรับปรุงผู้ป่วย             | 35   |
| 4.7  | แผนภาพกระแสข้อมูลระคับ 1 ระบบส่งจคหมายอีเล็กทรอนิกส์        | 35   |
| 4.8  | แผนภาพกระแสข้อมูลระคับ 1 ระบบการสอบสวนโรค                   | 36   |
| 4.9  | แผนภาพกระแสข้อมูลระคับ 1 ระบบจัดทำสถิติย้อนหลัง             | 37   |
| 4.10 | แผนภาพกระแสข้อมูลระคับ 1 ระบบจัดการข่าวประชาสัมพันธ์        | 38   |
| 4.11 | แผนภาพแสดงกวามสัมพันธ์ข้อมูลระหว่างตาราง                    | 51   |
| 5.1  | แสดงโครงสร้างหลักของเว็บไซต์                                | 53   |
| 5.2  | จอภาพแสดงหน้าจอแรกของระบบ                                   | 54   |
| 5.3  | แสดงส่วนประกอบหน้าจอผู้ดูแลระบบ                             | 55   |
| 5.4  | แสดงส่วนประกอบหน้าจอผู้บันทึกข้อมูลของโรงพยาบาล             | 56   |
| 5.5  | แสดงส่วนประกอบหน้าจอผู้บันทึกข้อมูลการสอบสวนโรค             | 57   |
| 5.6  | แสดงส่วนประกอบหน้าจอเจ้าหน้าที่ระบาด                        | 58   |
| 5.7  | แสดงส่วนประกอบหน้าจอรายงาน                                  | 59   |

| รูป          |                                                         | หน้า |
|--------------|---------------------------------------------------------|------|
| รูป ก.1      | แสดงวิธีการติดตั้งโปรแกรม AppServ 2.4.4a                | 72   |
| รูป ก.2      | แสดงการเข้าสู่การติดตั้งโปรแกรม                         | 73   |
| รูป ก.3      | แสดงการเลือกติดตั้งโปรแกรมไว้ที่โฟลเดอร์ C:\AppServ     | 73   |
| รูป ก.4      | แสดงการเลือกโปรแกรมย่อย                                 | 74   |
| รูป ก.5      | แสดงการกำหนดแอดเครสของเครื่องเซิร์ฟเวอร์                |      |
|              | และอีเมล์แอคเครสของผู้คูและระบบ                         | 74   |
| รูป ก.6      | แสคงการกำหนครหัสผ่านที่จะใช้ในการเข้าถึงฐานข้อมูล MySQL | 75   |
| รูป ก.7      | แสดงการการติดตั้งโปรแกรม                                | 75   |
| รูป ก.8      | แสคงการติคตั้งโปรแกรมจนเสร็จสมบูรณ์                     | 76   |
| รูป ก.9      | แสดงการเมื่อลงโปรแกรม AppServ เสร็จแล้ว                 | 76   |
| รูป ก.10     | แสดงเว็บไซต์ สำหรับคาวน์โหลด ArGoSoft Mail Server       | 77   |
| รูป ก.11     | ไฟล์ที่ได้จาการดาวน์โหลด                                | 78   |
| รูป ก.12     | แสดงขั้นตอนการติดตั้งระบบ                               | 78   |
| รูป ก.13     | แสดงการเปลี่ยนห้องเก็บเมล์ที่ Program Directory         | 78   |
| รูป ก.14     | เริ่มทำการติดตั้ง                                       | 79   |
| รูป ก.15     | แสดงการติดตั้งสำเร็จ                                    | 79   |
| รูป ก.16     | ทำการ Start เพื่อเรียกใช้งาน                            | 80   |
| รูป ก.17     | คลิกปุ่ม OK                                             | 80   |
| รูป ก.18     | แสดง ไอคอน บน Taskbar                                   | 81   |
| <br>รูป ก.19 | การเพิ่มรายละเอียด โดเมน                                | 81   |
| รูป ก.20     | วิธีการรียกใช้โปรแกรม                                   | 82   |
| รูป ก.21     | แท็บ Local Domain                                       | 82   |
| รูป ก.22     | แท็บ Port                                               | 83   |
| รูป ก.23     | แท็บ Logging                                            | 83   |

| รูป      | S ABEIRO .                                                                                                    | หน้า                                                                                                    |
|----------|----------------------------------------------------------------------------------------------------|----------------------------------------------------------------------------------------------------|
| รูป ก.24 | แท็บ SMTP Authentication                                                                                                    | 84                                                                                                    |
| รูป ก.25 | คลิกปุ่ม OK เพื่อบันทึก                                                                                                    | 84                                                                                                    |
| รูป ก.26 | เลือกเมนู Users                                                                                                    | 85                                                                                                    |
| รูป ก.27 | Add New User                                                                                                    | 85                                                                                                    |
| รูป ก.28 | พิมพ์รายละเอียด account user                                                                                                    | 86                                                                                                    |
| รูป ก.29 | เพิ่ม Account mail                                                                                                    | 86                                                                                                    |
| รูป ก.30 | ปุ่ม Start เพื่อเริ่มเปิดใช้งาน                                                                                                    | 30                                                                                                    |
| รูป ก.31 | ทคสอบการทำงานของ Mail                                                                                                    | 87                                                                                                    |
| รูป ก.32 | การเรียกใช้งาน ArGoSoft Mail Server                                                                                                    | 88                                                                                                    |
| รูป ก.33 | การติดต่อเข้าระบบ                                                                                                    | 88                                                                                                    |
| รูป ก.34 | แสดงหน้าจอ ArGoSoft Webmail                                                                                                    | 89                                                                                                    |
| รูป ก.35 | ฟอร์มการส่งเมล์                                                                                                    | 89                                                                                                    |
| รูป ก.36 | แสดงการทำการ copy ไฟล์                                                                                                    | 90                                                                                                    |
| รูป ก.37 | แสดงการเข้ามาใน phpMyAdmin                                                                                                    | 90                                                                                                    |
| รูป ก.38 | แสดงการสร้างฐานข้อมูล                                                                                                    | 91                                                                                                    |
| รูป ก.39 | แสดงการสร้างข้อมูล                                                                                                    | 91                                                                                                    |
| รูป ก.40 | แสดงการภาพติดตั้งเสร็จ                                                                                                    | 92                                                                                                    |
| รูป ก.41 | แสดงการทคสอบการเข้าสู่ระบบ                                                                                                    | 92                                                                                                    |
| รูป ข.1  | แสดงการเข้าสู่ระบบ                                                                                                    | 93                                                                                                    |
| รูป ข.2  | หน้าจอเข้าสู่ระบบ                                                                                                    | 94                                                                                                    |
| รูป ข.3  | แสดงการเข้าสู่ระบบสำเร็จ                                                                                                    | 95                                                                                                    |
| รูป ข.4  | แสดงหน้าจอผู้ดูแลระบบ                                                                                                    | 95                                                                                                    |
| รูป ข.5  | แสดงเมนูการจัดการข้อมูลพื้นที่                                                                                                    | 96                                                                                                    |
| รูป ข.6  | แสดงหน้าจอการเพิ่มอำเภอใหม่                                                                                                    | 96                                                                                                    |
|          | <b>รูป</b><br>รูป ก.24<br>รูป ก.25<br>รูป ก.26<br>รูป ก.27<br>รูป ก.28<br>รูป ก.30<br>รูป ก.31<br>รูป ก.32<br>รูป ก.32<br>รูป ก.33<br>รูป ก.34<br>รูป ก.35<br>รูป ก.34<br>รูป ก.35<br>รูป ก.36<br>รูป ก.37<br>รูป ก.38<br>รูป ก.37<br>รูป ก.38<br>รูป ก.39<br>รูป ก.39<br>รูป ก.39<br>รูป ก.39<br>รูป ก.39<br>รูป ก.31<br>รูป ก.32<br>รูป ก.32<br>รูป ก.33<br>รูป ก.32<br>รูป ก.32<br>รูป ก.33<br>รูป ก.34<br>รูป ก.35<br>รูป ก.32<br>รูป ก.33<br>รูป ก.41<br>รูป ง.1<br>รูป ง.2<br>รูป ง.3<br>รูป ง.4<br>รูป ง.5<br>รูป ง.5 | รูป<br>รูป ก.24 แท็บ SMTP Authentication<br>รูป ก.25 คลิกปุ่ม OK เพื่อบันทึก<br>รูป ก.26 เสือกเมนู Users<br>รูป ก.27 Add New User<br>รูป ก.28 พิมพ์รายละเอียด account user<br>รูป ก.29 เพิ่ม Account mail<br>รูป ก.30 ปุ่ม Start เพื่อเริ่มเปิดใช้งาน<br>รูป ก.30 ปุ่ม Start เพื่อเริ่มเปิดใช้งาน<br>รูป ก.31 ทดสอบการทำงานของ Mail<br>รูป ก.32 การเรียกใช้งาน ArGoSoft Mail Server<br>รูป ก.33 การติดค่อเข้าระบบ<br>รูป ก.34 แสดงทนรทงการสร้างยอบ<br>รูป ก.35 ฟอร์มการส่งเมล์<br>รูป ก.36 แสดงการทำการ copy ไฟล์<br>รูป ก.37 แสดงการทับการ copy ไฟล์<br>รูป ก.39 แสดงการสร้างข้อมูล<br>รูป ก.39 แสดงการสร้างข้อมูล<br>รูป ก.39 แสดงการสร้างข้อมูล<br>รูป ก.41 แสดงการทัพติดขั้งเสร็จ<br>รูป น.41 แสดงการทัชาสู่ระบบ<br>รูป ข.1 แสดงการเข้าสู่ระบบ<br>รูป ข.2 หน้าออเข้าสู่ระบบ<br>รูป ข.3 แสดงการเข้าสู่ระบบ<br>รูป ข.4 แสดงหน้าจอกระเข้อมูลพื้นที่<br>รูป ข.5 แสดงเมนูการจัดการข้อมูลพื้นที่<br>รูป ข.6 แสดงหน้าจอการเพิ่มอำเภอไหม่ |

ĩ

|                                                | หน้า                                                                                                    |
|------------------------------------------------|----------------------------------------------------------------------------------------------------|
| หน้าจอการแก้ไขอำเภอ                            | 97                                                                                                    |
| หน้าจอการแก้ไขอำเภอ                            | 97                                                                                                    |
| หน้าจอการลบอำเภอ                               | 98                                                                                                    |
| หน้าจอการลบอำเภอ                               | 98                                                                                                    |
| หน้าจอการเพิ่มตำบลใหม่                         | 99                                                                                                    |
| หน้าจอการเลือกอำเภอที่ต้องการเพิ่มตำบลใหม่     | 99                                                                                                    |
| หน้าจอการเพิ่มชื่อตำบลใหม่                     | 99                                                                                                    |
| หน้าจอการเพิ่มชื่อตำบลใหม่                     | 100                                                                                                    |
| หน้าจอการเลือกอำเภอที่ต้องการเพิ่มหมู่บ้านใหม่ | 100                                                                                                    |
| หน้าจอการเลือกตำบลที่ต้องการเพิ่มหมู่บ้านใหม่  | 100                                                                                                    |
| หน้าจอการเลือกสถานบริการที่รับผิดชอบหมู่บ้าน   | 101                                                                                                    |
| แสดงเมนูการเพิ่มรหัสหน่วยงาน                   | 101                                                                                                    |
| หน้าจอการเพิ่มหน่วยงาน                         | 101                                                                                                    |
| หน้าจอการเพิ่มกลุ่มหน่วยงาน                    | 102                                                                                                    |
| หน้าจอการเพิ่มรหัสโรคใหม่                      | 102                                                                                                    |
| หน้าจอเลือกรายการแก้ไขชื่อโรค                  | 102                                                                                                    |
| หน้าจอการแก้ไขชื่อโรค                          | 103                                                                                                    |
| หน้าจอการลบรหัสโรค                             | 103                                                                                                    |
| หน้าจอการยืนยันการลบรหัสโรค                    | 103                                                                                                    |
| หน้าจอการเพิ่มผู้ใช้ใหม่                       | 104                                                                                                    |
| หน้าจอการแก้ไขข้อมูลผู้ใช้ระบบ                 | 104                                                                                                    |
| หน้าจอการแก้ไขข้อมูลผู้ใช้ระบบ                 | 105                                                                                                    |
| หน้าจอกลุ่มผู้ใช้ เวชกรรมสังคม โรงพยาบาล       | 105                                                                                                    |
| การเพิ่มประวัติผู้ป่วยใหม่                     | 106                                                                                                    |
| หน้าจอบันทึก แก้ไข ประวัติผู้ป่วย              | 106                                                                                                    |
|                                                | หน้าจอการแก้ไขอำเภอ<br>หน้าจอการถาอำเภอ<br>หน้าจอการถาอำเภอ<br>หน้าจอการถาอำเภอ<br>หน้าจอการเพิ่มตำบลใหม่<br>หน้าจอการเพิ่มชื่อตำบลไหม่<br>หน้าจอการเพิ่มชื่อตำบลไหม่<br>หน้าจอการเพิ่มชื่อตำบลไหม่<br>หน้าจอการเเลือกตำเภอที่ต้องการเพิ่มหมู่บ้านใหม่<br>หน้าจอการเลือกตำเภอที่ต้องการเพิ่มหมู่บ้านใหม่<br>หน้าจอการเลือกตำเกอที่ต้องการเพิ่มหมู่บ้านใหม่<br>หน้าจอการเลือกตำเกอที่ต้องการเพิ่มหมู่บ้านใหม่<br>หน้าจอการเลือกตำเกอที่ต้องการเพิ่มหมู่บ้านใหม่<br>หน้าจอการเลือกสถานบริการที่รับผิดชอบหมู่บ้าน<br>แสดงเมนูการเพิ่มรหัสหน่วยงาน<br>หน้าจอการเพิ่มกลุ่มหน่วยงาน<br>หน้าจอการเพิ่มกลุ่มหน่วยงาน<br>หน้าจอการเพิ่มรหัสโรคใหม่<br>หน้าจอกรายเก้ไขชื่อโรค<br>หน้าจอการแก้ไขชื่อโรค<br>หน้าจอการแท้ไขชื่อโรค<br>หน้าจอการแท้ไขช้อูโรค<br>หน้าจอการแก้ไขช้อุโรค |

| รูป      |                                                                                                    | หน้า |
|----------|----------------------------------------------------------------------------------------------------|------|
| รูป ข.32 | การวินิจฉัยยืนยัน                                                                                                    | 107  |
| รูป ข.33 | หน้าจอกลุ่มผู้ใช้ ทีมควบคุมโรคฉุกเฉิน                                                                                                    | 107  |
| รูป ข.34 | การบันทึกข้อมูลการสอบสวนโรค                                                                                                    | 108  |
| รูป ข.35 | แสดงส่วนของผู้ใช้ทีมระบาดวิทยา                                                                                                    | 108  |
| รูป ข.36 | การเพิ่มข้อมูลประชากรอำเภอ ตำบล หมู่บ้าน                                                                                                    | 109  |
| รูป ข.37 | การเพิ่มข้อมูลค่ากลาง                                                                                                    | 109  |
| รูป ข.38 | การสร้างปฏิทินเหตุการณ์                                                                                                    | 110  |
| รูป ข.39 | การเพิ่มเหตุการณ์                                                                                                    | 110  |
| รูป ข.40 | แสดงรายการข่าวต่าง ๆ ที่เขียนไว้                                                                                                    | 111  |
| รูป ข.41 | แสดงการเพิ่มข่าวใหม่                                                                                                    | 111  |
| รูป ค.1  | รายงานการเฝ้าระวังโรคไข้เลือดออกประจำปี                                                                                                    | 116  |
| รูป ค.2  | รายงานป่วยและตายด้วยโรคใข้เลือดออกประจำปี                                                                                                    | 117  |
| รูป ค.3  | รายงานแสดงจำนวนผู้ป่วยและตาย                                                                                                    |      |
|          | ด้วยโรคไข้เลือดออกรายปี รายอำเภอ                                                                                                    | 118  |
| รูป ค.4  | รายงานแสดงจำนวนผู้ป่วยและตาย                                                                                                    |      |
|          | ด้วยโรคไข้เลือดออกรายปี รายตำบล                                                                                                    | 118  |
| รูป ค.5  | รายงานอัตราป่วยต่อแสนประชากร                                                                                                    |      |
|          | จำแนกตามกลุ่มอายุ                                                                                                    | 119  |
| รูป ค.6  | รายงานแสดงจำนวนผู้ป่วยโรคไข้เลือดออกจังหวัดลำปาง                                                                                                    |      |
|          | รายอำเภอและรายสัปดาห์ Contract Contract Contra | 119  |

ฑ